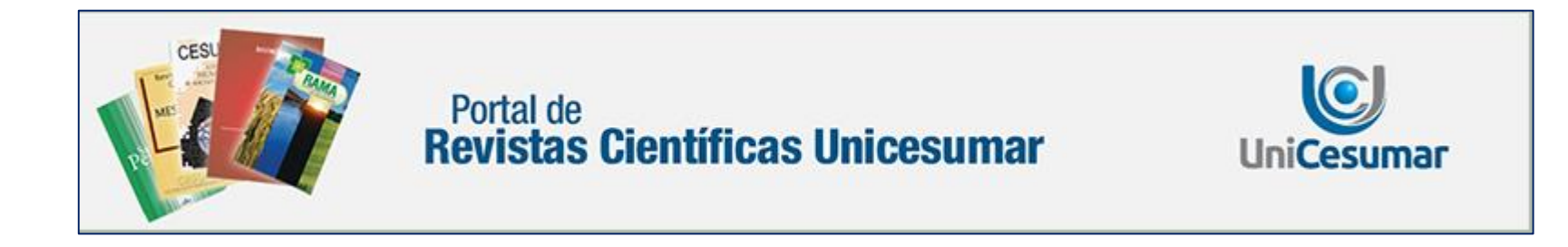

# Tutorial Cadastro

# Autor e Avaliador

Av. Guedner, 1610 – Jd. Aclimação – Maringá (PR)

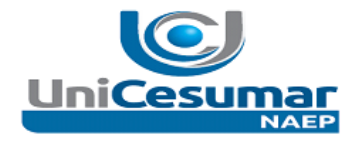

| ▶ 1º PASSO:                                                                                                    |  |  |  |  |
|----------------------------------------------------------------------------------------------------|--|--|--|--|
| Acesse o site: http://www.unicesumar.edu.br/pesquisa/periodicos/                                                                                                    |  |  |  |  |
| <ul> <li>Escolha a revista de sua preferência</li> </ul>                                                                                                    |  |  |  |  |
| Portal de<br>Revistas Científicas Unicesumar UniCesumar                                                                                                    |  |  |  |  |
| CAPA SOBRE ACESSO CADASTRO PESQUISA                                                                                                    |  |  |  |  |
| Capa > Sobre o Portal                                                                                                    |  |  |  |  |
| Sobre o Portal                                                                                                    |  |  |  |  |
|                                                                                                    |  |  |  |  |
| Revistas                                                                                                    |  |  |  |  |
| <ul> <li>» <u>Iniciação Científica Cesumar</u></li> <li>» <u>Revista em Agronegócio e Meio Ambiente</u></li> <li>a <u>Revista que</u></li> </ul>                             |  |  |  |  |
| <ul> <li>» <u>Revista Cesumar - Ciencias Humanas e Sociais Aplicadas</u></li> <li>» <u>Revista Jurídica Cesumar - Mestrado</u></li> <li>» <u>Spúde o Posquise</u></li> </ul> |  |  |  |  |
| Sobre o Sistema de Publicação Eletrônica de Revistas                                                                                                    |  |  |  |  |
|                                                                                                    |  |  |  |  |

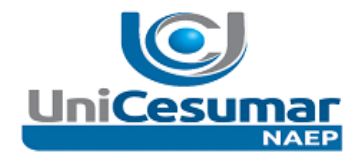

### > 2º PASSO:

 Será carregada a "Página da Revista", sugerimos que leia atentamente as "Sobre, Diretrizes para autores e Normas de Publicação"

## Sobre a Revista

#### Pessoas

- » <u>Contato</u>
- » Equipe Editorial

#### Políticas

- » <u>Foco e Escopo</u>
- » <u>Políticas de Seção</u>
- » Processo de Avaliação por Pares
- » <u>Periodicidade</u>
- » Política de Acesso Livre
- » <u>Arquivamento</u>
- » <u>Indexado em</u>
- » <u>Editor-Chefe</u>
- » Conselho Editorial

## Submissões

- » Submissões Online
- » <u>Diretrizes para Autores</u>
- » <u>Declaração de Direito Autoral</u>
- » Política de Privacidade

#### Outro

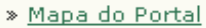

» Sobre o Sistema de Publicação Eletrônica de Revistas

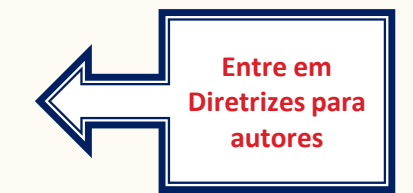

É muito importante que antes de realizar o cadastro que conheça as revistas do Portal de Revistas Científicas Unicesumar em "Sobre", que leia atentamente as "Normas de Publicação" da revista desejada, bem como acesse as edições publicadas para saber mais sobre o tipo de trabalho publicado.

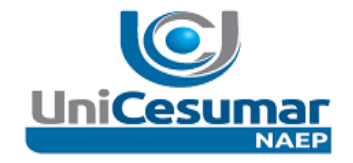

### > 3º PASSO:

Clique em: "Cadastrar"

# Portal de Revistas Científicas Unicesumar

#### SEJA BEM-VINDO AO PORTAL DE REVISTAS CIENTIFICAS UNICESUMAR

A Diretoria de Pesquisa da UNICESUMAR - Centro Universitário de Maringá sempre teve como meta incentivar e fomentar a pesquisa no meio acadêmico, bem como sua divulgação. Com esse intuito as revistas científicas UniCesumar caracterizam-se como veículos de disseminação do conhecimento, visando permitir a divulgação e o intercâmbio de idéias ao publicar artigos que estimulem tanto o debate teórico-metodológico quanto a produção e difusão de novas pesquisas em caráter acadêmico-científico e em conformidade com as normas vigentes.

#### CONTAMOS COM SUA COLABORAÇÃO LENDO, PESQUISANDO, CITANDO E SUBMETENDO ARTIGOS.

#### AGRADECEMOS A SUA VISITA!

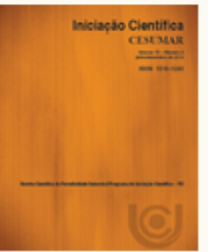

#### Iniciação Científica Cesumar

Publicada desde 1999, possui caráter multidisciplinar e destina-se, prioritariamente, à publicação de artigos originais produzidos por discentes e docentes vinculados aos programas de iniciação científica do Unicesumar e de outras Instituições de Ensino Superior. ISSN 2176-9192 (On-Line) e ISSN 1518-1243 (Impressa).

ACESSAR A REVISTA | EDIÇÃO ATUAL | CADASTRAR

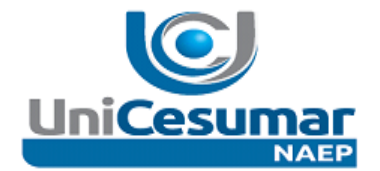

- 4º PASSO Abrirá a página para que preencha seu Perfil
- Fique atento aos itens com asteriscos (obrigatórios)

| Perfil                |                                                                                               |
|-----------------------|-----------------------------------------------------------------------------------------------|
| Idioma do formulário  | Português (Brasil) 🔻                                                                          |
|                       | Escolha o idioma desejado para incluir as informações em outro idioma.                        |
| Login*                |                                                                                               |
|                       | O login deve conter apenas letras minúsculas (a-z), números(0-9), sublinhados(_) e hífens(-). |
| Senha*                |                                                                                               |
|                       | A senha deve ter no mínimo 6 caracteres.                                                      |
| Repetir Senha*        |                                                                                               |
| Pronome de tratamento |                                                                                               |
| Prenome*              |                                                                                               |
| Nome do Meio          |                                                                                               |
| Sobrenome*            |                                                                                               |
| Iniciais              | Joan Alice Smith = JAS                                                                        |
| Sexo                  | ○ M ○ F                                                                                       |
| Instituição           |                                                                                               |
| Assinatura            |                                                                                               |
|                       |                                                                                               |
|                       |                                                                                               |
|                       |                                                                                               |
| E-mail*               | POLÍTICA DE PRIVACIDADE                                                                       |
| URL                   |                                                                                               |

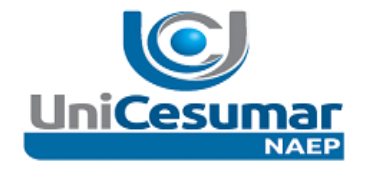

| Continuação;                                     |                                               |                                                                                                    |
|--------------------------------------------------|-----------------------------------------------|----------------------------------------------------------------------------------------------------|
| URL                                              |                                               |                                                                                                    |
| Fone                                             |                                               |                                                                                                    |
| Fax                                              |                                               |                                                                                                    |
| Endereço postal                                  |                                               | A Necessário que                                                                                      |
| País                                             |                                               | indique Titulação                                                                                     |
| Resumo da Biografia                              |                                               | acadêmica e qual                                                                                      |
| (Ex.: departamento e área)                       |                                               | instituição está<br>vinculado em<br>Resumo da<br>Biografia                                            |
| Confirmação                                      | 🗹 Enviar e-mail de confirmação incluindo lo   | gin e senha                                                                                           |
| Idiomas Conhecidos                               | English                                       |                                                                                                    |
|                                                  | Español (España)                              |                                                                                                    |
|                                                  | 🔲 Português (Brasil)                          |                                                                                                    |
| Cadastrar como                                   | 🕑 Leitor: Notificado via e-mail da publicação | o de nova edição da revista.                                                                          |
|                                                  | 🔲 Autor: Pode submeter à revista.             |                                                                                                    |
|                                                  | 🔲 Avaliador: Disponível para realizar avalia  | ção dos pares das submissões a esta revista. Identifique a área de                                    |
|                                                  | avaliação (áreas de interesses e metodologia  | s de pesquisa).                                                                                       |
| Cadastrar Cancelar<br>* Indica campo obrigatório | Habilitar o cadastro<br>de "AUTOR"            | ATENÇÃO<br>Habilitar o cadastro de "AVALIADOR"<br>É necessário e obrigatório que a Avaliador possua a |
|                                                  |                                               | Títulação de Doutor e indique as áreas de interesse                                                   |
| Clique em cadastrar                              |                                               |                                                                                                    |

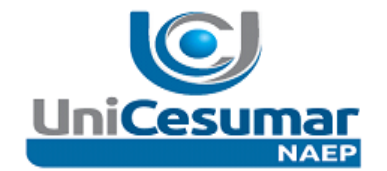

| 5º PASSO: Acessar "Autor";                                                          |  |  |  |  |
|-------------------------------------------------------------------------------------|--|--|--|--|
| Para os passos de submissão de "Artigo" verificar o "Tutorial Cadastro de Artigo"   |  |  |  |  |
|                                                                                     |  |  |  |  |
| CAPA SOBRE PÁGINA DO USUÁRIO PESQUISA ATUAL EDIÇÕES ANTERIORES NOTÍCIAS ##NORMAS DE |  |  |  |  |
| PUBLICAÇÃO## ##INDEXADORES## ##TUTORIAIS##                                          |  |  |  |  |
| Capa > Página do Usuário                                                            |  |  |  |  |
| Página do Usuário                                                                   |  |  |  |  |
|                                                                                     |  |  |  |  |
| Revista em A Clique<br>* Autor em Autor                                             |  |  |  |  |
| Minha Conta                                                                         |  |  |  |  |
| » <u>Mostrar Revistas</u><br>» <u>Editar Perfil</u><br>» <u>Alterar Minha Senha</u> |  |  |  |  |
| » <u>Sair do Sistema</u>                                                            |  |  |  |  |
|                                                                                     |  |  |  |  |
|                                                                                     |  |  |  |  |
|                                                                                     |  |  |  |  |